# WCFStormHost User Guide

WcfStorm Solutions Pte. Ltd. 1/14/2012

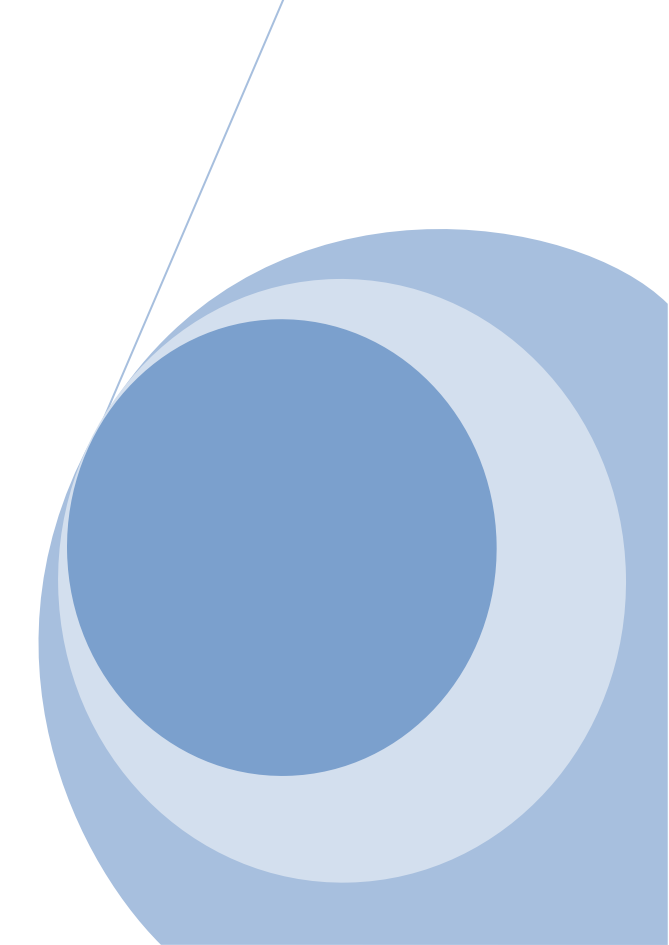

# Table of Contents

| 1 | Inst | Installation Steps                   |                                             |   |  |  |  |
|---|------|--------------------------------------|---------------------------------------------|---|--|--|--|
| 2 | Quie | ck Sta                               | rt                                          | 5 |  |  |  |
|   | 2.1  | Host                                 | ting a WCF Service                          | 5 |  |  |  |
|   | 2.1. | 1                                    | Steps to host a service                     | 6 |  |  |  |
| 3 | Get  | ting to                              | o Know the Menus                            | 9 |  |  |  |
|   | 3.1  | Maiı                                 | n Menu Strip                                | 9 |  |  |  |
|   | 3.2  | WCF                                  | Service Host Menus                          | 0 |  |  |  |
|   | 3.2. | 1                                    | Service Information1                        | 0 |  |  |  |
|   | 3.2. | 2                                    | Service Configuration1                      | 0 |  |  |  |
|   | 3.2. | 3                                    | Message Inspector1                          | 1 |  |  |  |
|   | 3.2. | 4                                    | Runtime Statistics1                         | 2 |  |  |  |
|   | 3.2. | 5                                    | Service Exceptions1                         | 2 |  |  |  |
| 4 | So h | now d                                | oes it work?1                               | 3 |  |  |  |
| 5 | Hos  | ting a                               | REST Service                                | 4 |  |  |  |
|   | 5.1  | Host                                 | ting using WebServiceHost1                  | 4 |  |  |  |
|   | 5.2  | Usin                                 | g REST Starter Kit (Using WebServiceHost2)1 | 4 |  |  |  |
| 6 | Exe  | cuting                               | g "netsh"1                                  | 9 |  |  |  |
| 7 | Viev | wing r                               | untime messages1                            | 4 |  |  |  |
| 8 | Viev | Viewing runtime service exceptions15 |                                             |   |  |  |  |
| 9 | Run  | ning                                 | WCFStormHost in Server Mode1                | 6 |  |  |  |

### **1** Installation Steps

- 1. Download the latest release from <a href="http://www.wcfstorm.com">http://www.wcfstorm.com</a>
- 2. Extract the zip file. It will contain 2 folders, x86 and x64. X86 is for 32-bit platforms, while x64 is for 64-bit platforms. Each folder contains the installers for its targeted platform.

Choose the one appropriate for your system.

- 3. If you have .NET 3.5 SP1 (or higher) installed, run *WcfStormHostSetup.msi*. If you're unsure, run *setup.exe*. Setup.exe will need a working internet connection to download any prerequisites.
- 4. Follow the installation wizard until completion

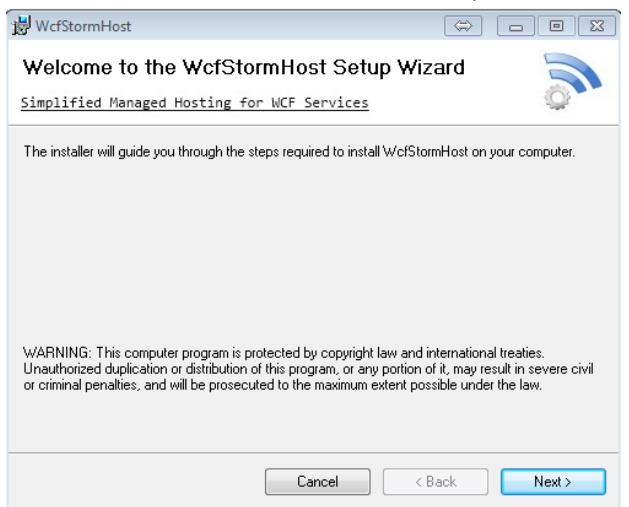

| B WcfStormHost                                                                           | $\Leftrightarrow$    |                   |
|------------------------------------------------------------------------------------------|----------------------|-------------------|
| Simplified Managed Hosting for WCF Services                                              |                      | 5                 |
| The installer will install WcfStormHost to the following folder.                         |                      |                   |
| To install in this folder, click "Next". To install to a different fold                  | er, enter it below o | r click "Browse". |
| <u>F</u> older:                                                                          |                      |                   |
| G:\Program Files\WcfStorm Solutions\WcfStormHost\                                        |                      | Browse            |
|                                                                                          |                      | Disk Cost         |
| Install WcfStormHost for yourself, or for anyone who uses thi<br>© Everyone<br>© Just me | s computer:          |                   |
| Cancel                                                                                   | < Back               | Next >            |
| 뉂 WcfStormHost                                                                           |                      |                   |
|                                                                                          |                      |                   |
| Confirm Installation                                                                     |                      | 51                |
| Simplified Managed Hosting for WCF Services                                              |                      | \$                |
| The installer is ready to install WcfStormHost on your compute                           | ır.                  |                   |
| Click "Next" to start the installation.                                                  |                      |                   |

Note : On Windows Vista, Windows 7, Windows Server 2008 (and R2), Click "Yes" on the UAC prompt to continue the installation.

Cancel < Back Next >

| 븅 WcfStormHost                                              |              | _      | ⇔ – |        |
|-------------------------------------------------------------|--------------|--------|-----|--------|
| Installing WcfStormHost<br>Simplified Managed Hosting for W | ICF Services |        |     | 5      |
| WcfStormHost is being installed.                            |              |        |     |        |
| Please wait                                                 |              | _      | _   |        |
|                                                             | Cancel       | < Back |     | Next > |

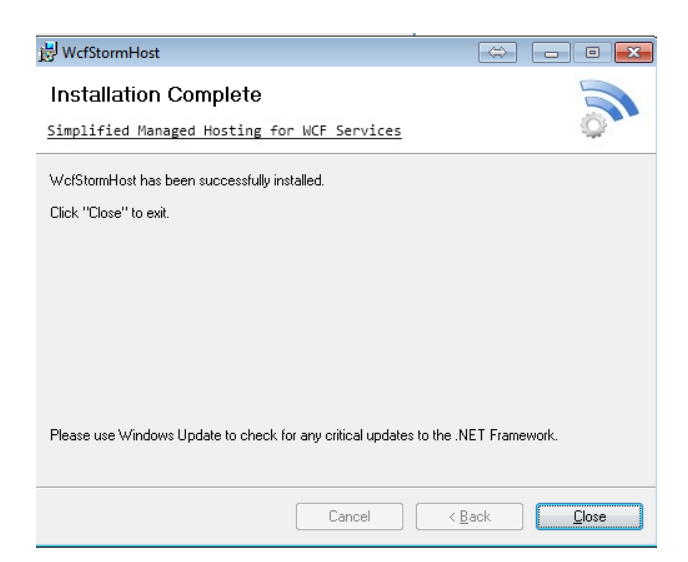

5. Click Start  $\rightarrow$  WcfStorm Host  $\rightarrow$  WcfStormHost to run the application

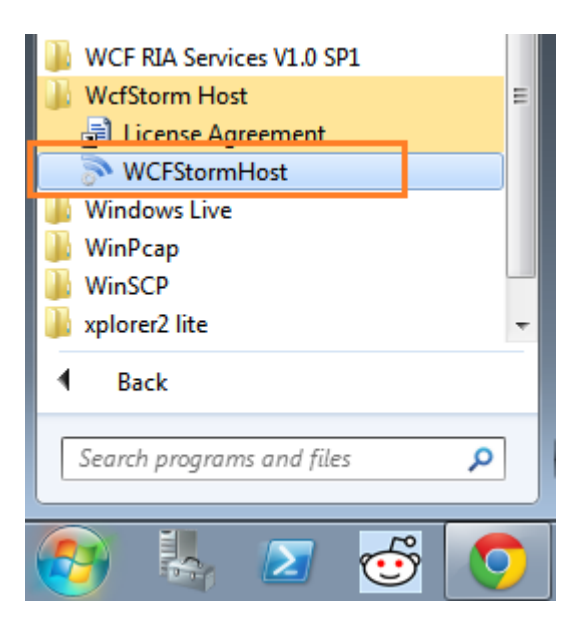

# 2 Quick Start

### 2.1 Hosting a WCF Service

### **Before Starting:**

Before you can host a service, you must first have the WCF service assemblies to host. This link (<u>http://msdn.microsoft.com/en-us/library/bb386386.aspx</u>) describes the steps to create a WCF Service using Visual Studio.

In this guide, well be hosting 2 WCF Services (MyTestSvc and MyTestSvc2)

| ⊡na<br> { | mespace WcfService                                                                                  |
|-----------|----------------------------------------------------------------------------------------------------|
| +         | <pre>[ServiceContract] public interface ITestSvc [ServiceContract] public interface ITestSvc2</pre> |
| +         | <pre>public class MyTestSvc2 : ITestSvc2 public class MyTestSvc : ITestSvc</pre>                    |

### 2.1.1 Steps to host a service

1. Open WCFStormHost Administration Service (Start  $\rightarrow$  WCFStorm Host  $\rightarrow$  WCFStormHost)

| WCF RIA Services V1.0 SP1 |   |  |  |  |  |  |  |
|---------------------------|---|--|--|--|--|--|--|
| 퉬 WcfStorm Host           | Ξ |  |  |  |  |  |  |
| 📄 License Agreement       |   |  |  |  |  |  |  |
| > WCFStormHost            | н |  |  |  |  |  |  |
| 퉬 Windows Live            |   |  |  |  |  |  |  |
| 퉬 WinPcap                 |   |  |  |  |  |  |  |
| 퉬 WinSCP                  |   |  |  |  |  |  |  |
| 퉬 xplorer2 lite           | Ŧ |  |  |  |  |  |  |
| 1 Back                    |   |  |  |  |  |  |  |
| 1 Duck                    | _ |  |  |  |  |  |  |
| Search programs and files |   |  |  |  |  |  |  |

- The 1<sup>st</sup> time, WcfstormHost is used, the license agreement window will be shown. Click "I Agree" if you agree on license terms.
- 3. The main window will be shown. In the message box, click **Yes** to select the folder where the wcf assemblies are located.

| WcfStormHost Administration Services : 1 | Frial                                                                     |  |  |  |  |  |  |
|------------------------------------------|---------------------------------------------------------------------------|--|--|--|--|--|--|
| File Configuration Server Advance        | d Help                                                                    |  |  |  |  |  |  |
| Host Service New Group Refresh Resta     | nt All Close All Create List Open List                                    |  |  |  |  |  |  |
| B                                        |                                                                           |  |  |  |  |  |  |
| ĺ                                        | Host a service?                                                           |  |  |  |  |  |  |
|                                          | There are currently no hosted services. Would you like to load a service? |  |  |  |  |  |  |
|                                          | Yes No                                                                    |  |  |  |  |  |  |
|                                          |                                                                           |  |  |  |  |  |  |

4. Enter the path to folder where the WCF Service assemblies are located. Click OK to have WCFStormHost scan the folder for WCF assemblies and config files.

| Browse For Folder                                                            | x |
|------------------------------------------------------------------------------|---|
| Please select a folder where the WCF service assemblies (*.dll) are located. |   |
| Example:C:\{MyPath}\bin\Debug                                                |   |
| Nesktop                                                                      |   |
| Diagonal Libraries                                                           |   |
| 🖻 🥵 Pogi                                                                     |   |
| ▷ 🖳 Computer                                                                 |   |
| ▷ 🗣 Network                                                                  |   |
| P G Control Panel                                                            |   |
| 🗑 Recycle Bin                                                                |   |
| ▷ 퉬 wcfstorm2.1                                                              |   |
| UcfStorm-v2.1.4.patch                                                        |   |
|                                                                              |   |
|                                                                              |   |
|                                                                              |   |
|                                                                              |   |
| Folder: E:\Source\WcfStormHost\trunk\WcfService\bin\Debug                    |   |
| Make New Folder OK Cancel                                                    |   |

5. Configure the WCF Service. Click OK.

Note: The option to select the .NET 4.0 runtime (v4.0.30319) is available only if the runtime is installed on the server and if the WCF assemblies were built to target either .NET 3.5 or 4.0

| Please select the service(s)                                                              | that will be hosted                                                                      |                                                     |
|-------------------------------------------------------------------------------------------|------------------------------------------------------------------------------------------|-----------------------------------------------------|
| Selected Path: E:\Sou<br>Choose the .NET run<br>Selected .NET Runtime<br>v4.0.30319 • v2. | rce\WcfStormHost\trunk\WcfService\bir<br>time version<br>0.50727 Add service(s) to group | n\Debug<br>Enter the group name<br>: MyTestServices |
| Service                                                                                   | Configuration                                                                            | Select? Edit config?                                |
| WcfService.MyTestSvc                                                                      | WcfService.dll.config                                                                    |                                                     |
| WcfService.MyTestSvc2                                                                     | WcfService.dll.config                                                                    |                                                     |
| Run As C                                                                                  | heck the service that will be hose<br>SEARNEOTMT6\Pogi) Click to                         | o open the config in a text editor                  |
| Usemame:                                                                                  |                                                                                          | Credential Type                                     |
| Password:                                                                                 |                                                                                          | is a local account                                  |
| Domain:                                                                                   |                                                                                          | ◎ is a domain account                               |
| Try it                                                                                    |                                                                                          |                                                     |
|                                                                                           |                                                                                          | VOK Cancel                                          |

• If the WCF Service being hosted is using an "http" endpoint and the "Current User" (selected in step #5 above) does not have access to it, the message box below will be shown.

| Open nets | h command window?                                                                           |
|-----------|---------------------------------------------------------------------------------------------|
| ?         | Looks like "WIN-6EARNEOTMT6\Pogi" does not have access to<br>"http://+:81/httpEndpoint/1/". |
|           | Would you like to execute "netsh" command?                                                  |
|           | Yes No                                                                                      |

Click Yes to open the **netsh** command window and give the Current User (In this case, *WIN-6EARNEOTMT6\Pog*i) access to the url *http://+:81/httpEndpoint/1* 

| Execute netsh command |                                                                 |
|-----------------------|-----------------------------------------------------------------|
| netsh http            | ▼ url="http://+:81/httpEndpoint/1/" user="WIN-6EARNEOTMT6\Pogi" |
|                       | ✓ OK Cancel                                                     |
| Click OK.             |                                                                 |

Go back to Step #4 to reload the service again.

6. If the services are hosted correctly, it will be shown the tree view.

| S WcfStormHost Administration Services : Trial                                                                                   |                              |                                                                              |                                                                                                    |                                              |                   |                                   |         |                |                                     | - • •         |
|----------------------------------------------------------------------------------------------------|------------------------------|------------------------------------------------------------------------------|----------------------------------------------------------------------------------------------------|----------------------------------------------|-------------------|-----------------------------------|---------|----------------|-------------------------------------|---------------|
| File Configuration Server Advanced Help                                                                                          |                              |                                                                              |                                                                                                    |                                              |                   |                                   |         |                |                                     |               |
| Host Service New Group Refresh Restart All Close All Close All Create List Open List                                             |                              |                                                                              |                                                                                                    |                                              |                   |                                   |         |                |                                     |               |
| Win-6EARNEOTMT6 (192.168.8.2) WcfService.MyTestSvc 1.0.0.0                                                                       |                              |                                                                              |                                                                                                    |                                              |                   |                                   |         |                |                                     |               |
| Writest Services Writest Service MyTest Svc 1.0.0.0 Writest Service MyTest Svc 1.0.0.0 Writest Service All config Endpoints      | - Const                      |                                                                              |                                                                                                    |                                              |                   | L.                                |         |                |                                     | E             |
| net.tcp://localhost:8889/tcpEndpoi                                                                                               | Infor                        | nation Co                                                                    | onfiguration Inspect                                                                                                    | or St                                        | atistics          | Exceptions                        |         |                |                                     | -             |
| <ul> <li>http://localhost:81/httpEndpoint/1/</li> <li>http://localhost:81/httpEndpoint/1/</li> </ul>                             | Sen                          | rice Inform                                                                  | ation                                                                                                    |                                              |                   |                                   |         |                |                                     |               |
| WcfService.dll.config                                                                                                    | Ope                          | en Close                                                                     | U<br>Terminate Refresh                                                                                                    |                                              |                   |                                   |         |                | <u>Service</u>                      | host : Opened |
| Endpoints     Anttp://localhost:8889/tcpEndpoi     Anttp://localhost:81/httpEndpoint/2/     Anttp://localhost:81/httpEndpoint/2/ | Se<br>Na<br>Dir<br>.NI<br>ID | vice uptime<br>mespace :<br>ectory :<br>ET version :<br><b>:</b><br><b>:</b> | <ul> <li>O days, O hour</li> <li>http://tempuri.ord</li> <li>E:\Source\WcfS</li> <li>v4.0.30319</li> <li>D0F7B361 (PID:</li> </ul> | <b>rs.0min</b> α<br>⊿∠<br>tormHost∿<br>3648) | <b>ites, 7 se</b> | <b>conds</b><br>Service\bin\Debuj | 9       | 44<br>14<br>14 | Requests :<br>Responses :<br>Faults | 0<br>0<br>: 0 |
|                                                                                                    |                              | Name                                                                         | Binding                                                                                                    |                                              | Address           |                                   |         | Contract       |                                     |               |
|                                                                                                    |                              | net                                                                          | NetTcpBinding                                                                                                    |                                              | net.tcp://        | localhost:8889/tcp                | oEndpo  | WcfServi       | ice.ITestSvc                        |               |
|                                                                                                    |                              | basic                                                                        | BasicHttpBinding                                                                                                    |                                              | http://loc        | alhost:81/httpEndp                | point/1 | WcfServi       | ce.ITestSvc                         |               |
|                                                                                                    |                              | mx                                                                           | MetadataExchangeHt                                                                                                    | tpBinding                                    | http://loc        | alhost:81/httpEndp                | point/1 | System.S       | erviceModel.[                       | Description.I |
|                                                                                                    | 0                            | erations ·                                                                   |                                                                                                    |                                              |                   |                                   |         |                |                                     |               |
|                                                                                                    |                              | Name                                                                         | Request                                                                                                    | Respons                                      | e                 | Faults                            | IsOne   | Way            | IsInitiating                        | IsTerminating |
|                                                                                                    |                              | Add                                                                          | 0                                                                                                    | 0                                            |                   | 0                                 | False   |                | True                                | False         |
|                                                                                                    | •                            | Test2                                                                        | 0                                                                                                    | 0                                            |                   | 0                                 | False   |                | True                                | False         |
|                                                                                                    | •                            | TestExce                                                                     | 0                                                                                                    | 0                                            |                   | 0                                 | False   |                | True                                | False         |
| ۲ III کې او او او او او او او او او او او او او                                                                                  |                              |                                                                              |                                                                                                    |                                              |                   | ·                                 |         |                |                                     |               |
| Copyright (c) WcfStorm Solutions, 2011                                                                                           |                              |                                                                              |                                                                                                    |                                              |                   |                                   |         |                |                                     | Ready         |

# 3 Getting to Know the Menus

### 3.1 Main Menu Strip

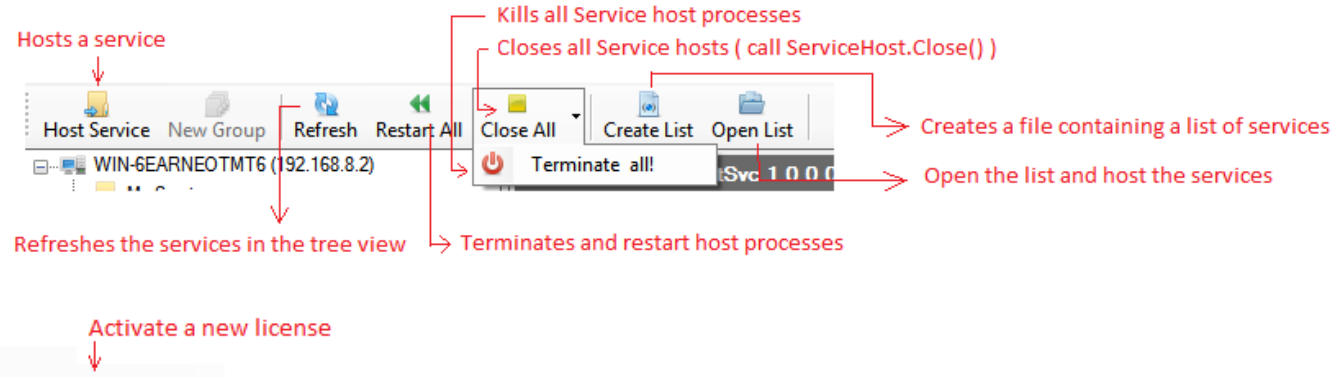

 $\begin{array}{c|c} & & & \\ & & \\ &$ 

- Host Service
- New Group

- Refresh
- Restart All
- Close All
- Terminate All
- Create List
- Open List
- Activate

### 3.2 WCF Service Host Menus

To bring up the Service Host menus, select the service in the server tree view.

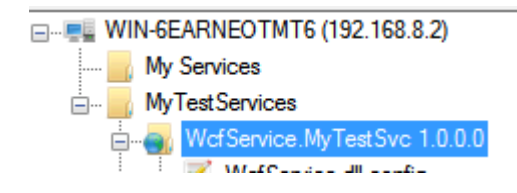

#### 3.2.1 Service Information

- Displays information regarding service
- Open (call ServiceHost.Open()) the host
- o Close (call ServiceHost.Close() ) the host
- o *Terminate* the host i.e. Kill the host processes
- o *Refresh* the displayed information

| WcfService.MyTestSvc | 1.0.0 |
|----------------------|-------|
|                      |       |

|                             |                                                                                                    | 2                                 | <u> </u>              |                    | 1                                      |                 |          |                                | =                   |  |
|-----------------------------|----------------------------------------------------------------------------------------------------|-----------------------------------|-----------------------|--------------------|----------------------------------------|-----------------|----------|--------------------------------|---------------------|--|
| Serv<br>Infor               | ice<br>mation                                                                                                    | Service Mea<br>Configuration Insp | ssage Ru<br>bector St | untime<br>atistics | Service<br>Exceptions                  |                 |          |                                | -                   |  |
| Sen                         | vice Info                                                                                                    | rmation                           |                       |                    |                                        |                 |          |                                |                     |  |
| Op                          | Image: Service host : Opened           Open Close Terminate         Refresh                                                                                                    |                                   |                       |                    |                                        |                 |          |                                |                     |  |
| Se<br>Na<br>Dir<br>.N<br>ID | Service uptime :       0 days. 0 hours. 0 minutes. 7 seconds         Namespace :       http://tempuri.org/         Directory :       E:\Source\WcfStormHost\trunk\WcfService\bin\Debug         .NET version :       v4.0.30319         ID :       D0F7B361 (PID:3648) |                                   |                       |                    |                                        |                 |          |                                |                     |  |
|                             | Name                                                                                                    | Binding                           |                       | Address            |                                        |                 |          | Contract                       |                     |  |
|                             | net                                                                                                    | NetTcpBinding                     |                       | net.tcp://         | localhost:8889/tc                      | pEndpoint/1/net |          | WcfService.ITestSvc            |                     |  |
| -                           | basic                                                                                                    | BasicHttpBinding                  |                       | http://loca        | tp://localhost:81/httpEndpoint/1/basic |                 |          | WcfService.ITestSvc            |                     |  |
| -                           | 📥 mx MetadataExchangeHttpBinding http:                                                                                                    |                                   |                       | http://loca        | alhost:81/httpEnd                      | lpoint/1/mex    |          | System.ServiceModel.Descriptio | n.IMetadataExchange |  |
| Op                          | Operations :                                                                                                    |                                   |                       |                    |                                        |                 |          |                                |                     |  |
|                             | Name Request                                                                                                    |                                   |                       | R                  | esponse                                | Faults          | IsOneWay | IsInitiating                   | IsTerminating       |  |
| 0                           | <ul> <li>Add</li> <li>0</li> </ul>                                                                                                    |                                   | 0                     |                    | 0                                      | False           | True     | False                          |                     |  |
| 0                           | • Test2 0                                                                                                    |                                   | 0                     |                    | 0                                      | False           | True     | False                          |                     |  |
| 0                           | TestException     0                                                                                                    |                                   | 0                     |                    | 0                                      | False           | True     | False                          |                     |  |

#### 3.2.2 Service Configuration

o View/Edit the configuration file with a text editor having syntax highlighting

- "Keep Config" stores the config file in the internal wcfstormhost database.
- "Trace" adds the System.ServiceModel tracing configuration entries to the config file. Tracing uses WcfStormHost's custom RollingXmlZip trace listener.
- "Edit With" opens the configuration file using the SvcConfigEditor.exe (part of the .NET SDK)

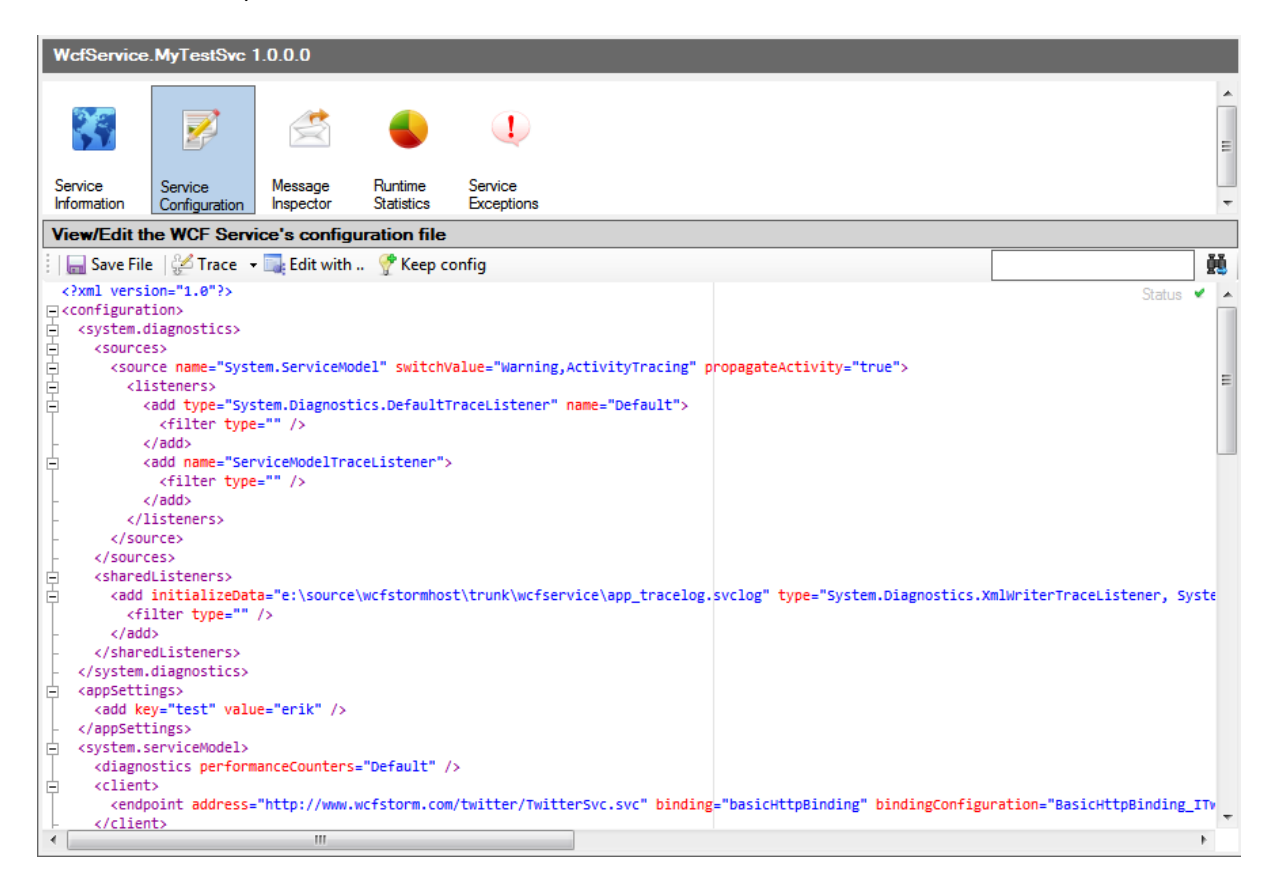

#### 3.2.3 Message Inspector

 $\circ$  View all messages sent and received to the WCF Service grouped per Method (  $\circ$  ).

Exceptions/Faults are displayed with the red icon ( • • ).

- o "Reload" refreshes the list of messages.
- o "Clear" permanently deletes all messages
- o "View" filters the displayed messages
- **saves** the selected request/response messages

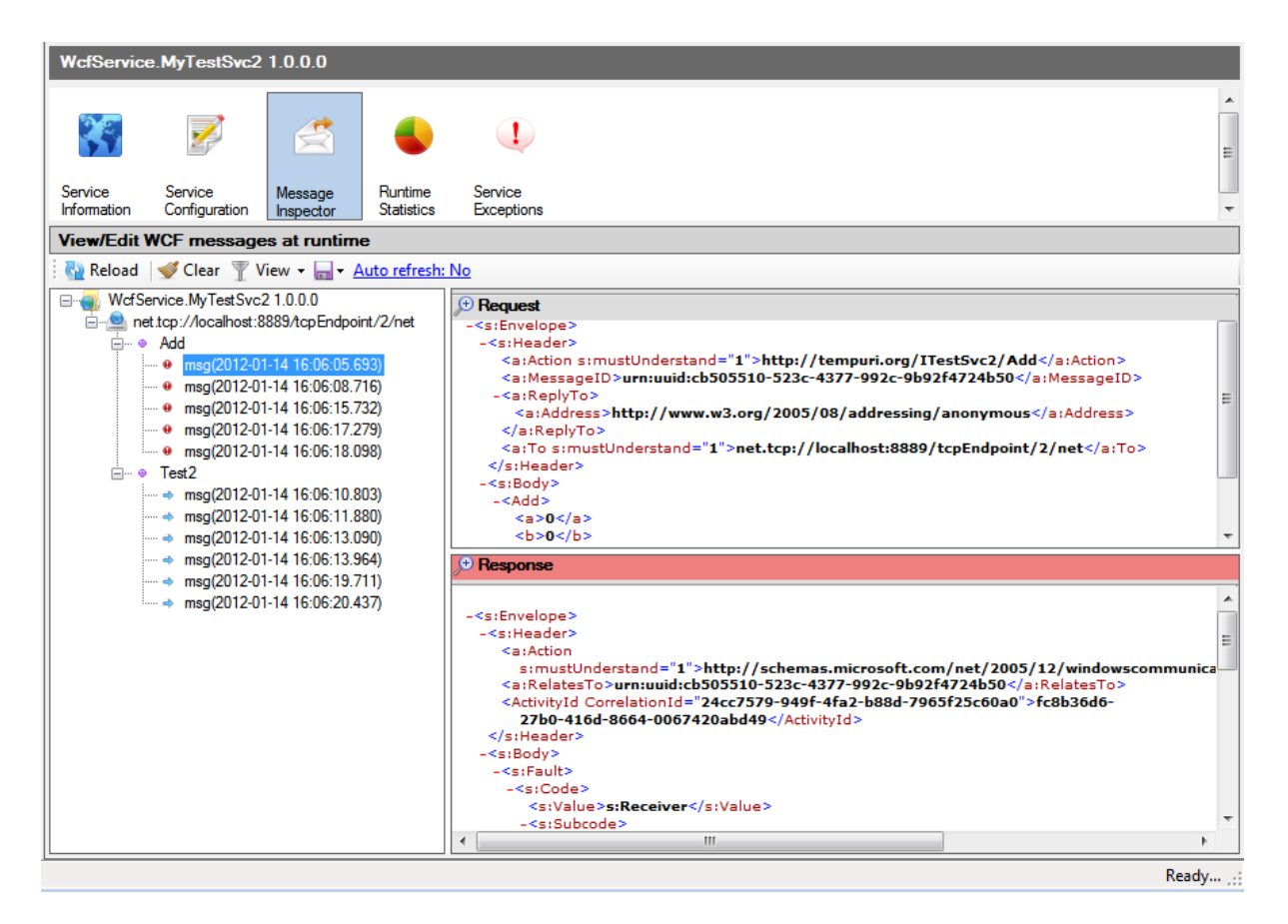

#### 3.2.4 Runtime Statistics

Display graphs of the runtime behaviour of the hosted WCF service.

| WcfServic   | e.MyTestSvc2   | 1.0.0.0   |            |                    |                                   |
|-------------|----------------|-----------|------------|--------------------|-----------------------------------|
| Service     | Service        | Message   | Runtime    | Service            | м — Ш                             |
| Information | Configuration  | Inspector | Statistics | Exceptions         | <b>T</b>                          |
| View runti  | me statistics  |           |            |                    |                                   |
| 🗄 🌄 Reload  |                |           |            |                    | Double-click the graph to view it |
|             | soonse times u |           |            | e times per method |                                   |

#### 3.2.5 Service Exceptions

- View all faults and exceptions.
- "*Reload*" refreshes the list exceptions
- o "Clear" permanently deletes all exceptions
- "View" filters exceptions per method, date range or exception types.

| Ī | <b>Y</b> V | /iew 👻                    |   |                  |     |
|---|------------|---------------------------|---|------------------|-----|
|   | ۰          | By Method 🔹 🕨             |   | Add              | in  |
|   | ۲          | By Exception Type 🔹 🕨     |   | xception         | Tes |
| q | 31         | By Date Range             |   | imeoutException  | The |
|   | _          | Last 7 days               |   | xception         | Tes |
| d |            | cis.oucaniconnection.neau | _ | imeout Exception | The |

| WcfService             | .MyTestSvc2              | 1.0.0.0              |                       |                       |                                                       |          |                |       |       |
|------------------------|--------------------------|----------------------|-----------------------|-----------------------|-------------------------------------------------------|----------|----------------|-------|-------|
| Service<br>Information | Service<br>Configuration | Message<br>Inspector | Runtime<br>Statistics | Service<br>Exceptions |                                                       |          |                |       | × III |
| View runtim            | ne exception             | messages             |                       |                       |                                                       |          |                |       |       |
| i 🚱 Reload             | Clear 🍸 V                | /iew 👻               |                       |                       |                                                       |          |                |       | Ň     |
| Method                 |                          |                      |                       | Exception             | Error                                                 | Created  | Date           | Open? |       |
| Add                    |                          |                      |                       | Exception             | Test error. Sum is0                                   | 2012-01- | 14 16:06:28.96 |       |       |
| System.Sen             | viceModel.Chann          | els.StreamConr       | nection.Read          | Timeout Exception     | The socket transfer timed out after 00:00:10. You hav | 2012-01- | 14 16:06:28.88 |       |       |
| 🛛 Add                  |                          |                      |                       | Exception             | Test error. Sum is0                                   | 2012-01- | 14 16:06:28.29 |       |       |
| System.Sen             | viceModel.Chann          | els.StreamConr       | nection.Read          | Timeout Exception     | The socket transfer timed out after 00:00:10. You hav | 2012-01- | 14 16:06:28.16 |       |       |
| Add                    |                          |                      |                       | Exception             | Test error. Sum is0                                   | 2012-01- | 14 16:06:27.07 |       |       |
| System.Sen             | viceModel.Chann          | els.StreamConr       | nection.Read          | Timeout Exception     | The socket transfer timed out after 00:00:10. You hav | 2012-01- | 14 16:06:26.94 |       |       |
| Add                    |                          |                      |                       | Exception             | Test error. Sum is0                                   | 2012-01- | 14 16:06:19.61 |       |       |
| System.Sen             | viceModel.Chann          | els.StreamConr       | nection.Read          | Timeout Exception     | The socket transfer timed out after 00:00:10. You hav | 2012-01- | 14 16:06:19.53 |       |       |
| Add                    |                          |                      |                       | Exception             | Test error. Sum is0                                   | 2012-01- | 14 16:06:17.26 |       |       |
| System.Sen             | viceModel.Chann          | els.StreamConr       | nection.Read          | Timeout Exception     | The socket transfer timed out after 00:00:10. You hav | 2012-01- | 14 16:06:17.04 |       |       |

# 4 So how does it work?

The WcfStormHost "application" follows a client-server architecture and it is made up of 4 components (listed below).

- 1. WcfStormHostAdministration.exe
  - The GUI "client" where the service host processes can be managed.
- 2. WcfStormHost.exe
  - The "server" process where commands (such as Open, Close, Terminate etc.) are sent to manage the service hosts.
  - This server host process is used in "Standard" mode
- 3. WcfStormHostWinSvc.exe
  - The "server" process where commands (such as Open, Close, Terminate etc.) are sent to manage the service hosts.
  - This server host process is used in "Server" mode
- 4. Wcfhost.exe
  - The process that hosts the WCF or REST Service into the .NET 2.0 runtime.
- 5. Wcfhost4.exe
  - The process that hosts the WCF or REST Service into the .NET 4.0 runtime.

WCFStormHost creates 1 wcfhost.exe (or wcfhost4.exe) process per configuration file.

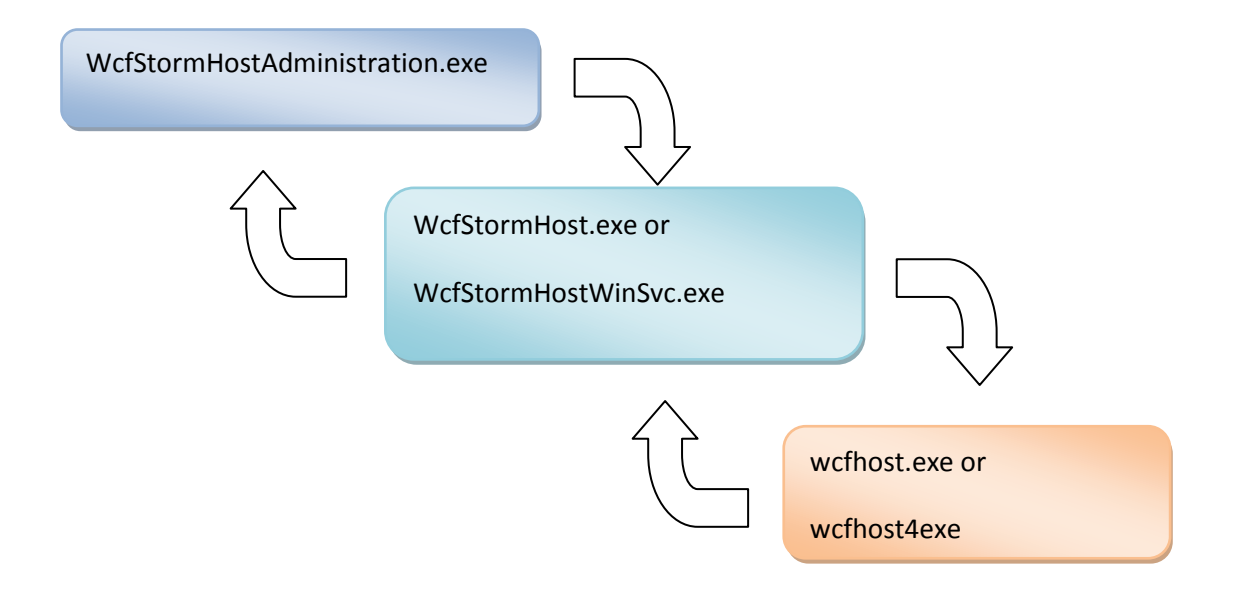

### 5 Hosting a REST Service

### 5.1 Hosting using WebServiceHost

To host a REST Service, follow the same steps as hosting a WCF service (<u>section 2.1</u>). WCFStormHost will automatically detect that the REST service type.

### 5.2 Using REST Starter Kit (Using WebServiceHost2)

To use the host (**WebServiceHost2**) provided by the Rest Starter Kit, copy the following assemblies into the installation folder of WcfStormHost. (For example, copy it to *C:\Program Files\WcfStorm Solutions\WcfStormHost*)

Microsoft.Http.dll

Microsoft.Http.Extensions.dll

Microsoft.ServiceModel.Web.dll

### 6 Viewing runtime messages

- 1. Host a Service (See section 2.1)
- 2. Invoke any method of the service using <u>WcfStorm</u> (or other WCF clients)
- 3. Select the service from the TreeView
- 4. Select "<u>Message Inspector</u>" from the Service menu. (See section 3.2.3)
- 5. Click on *Reload*

| My Service             | 25                       |                      |                       |                    |
|------------------------|--------------------------|----------------------|-----------------------|--------------------|
| 35                     |                          |                      |                       |                    |
| Service<br>Information | Service<br>Configuration | Message<br>Inspector | Runtime<br>Statistics | Service<br>Excepti |
| View/Edit              | WCF message              | es at runtim         | e                     |                    |
| 🕴 🌄 Reload             | 颦 Clear 🍸 V              | ïew - 🔚 - 🗛          | uto refresh: I        | No                 |

To open a message on a larger window, select the magnifier icon

| ų |     |                                                       |
|---|-----|-------------------------------------------------------|
|   | €   | Request                                               |
| + |     | s:Envelope>                                           |
|   | · · | - <s:header></s:header>                               |
|   |     | <a:action s:mustunderstand="1">http://ten</a:action>  |
|   |     | <a:messageid>urn:uuid:cb505510-523c-437</a:messageid> |
|   |     | - <a:replyto></a:replyto>                             |
|   |     | <a:address>http://www.w3.org/2005/08/</a:address>     |
|   |     |                                                       |

# 7 Viewing runtime service exceptions

- 1. <u>Host a Service</u>(See section 2.1)
- 2. Invoke any method of the service using <u>WcfStorm</u> (or other WCF clients). Ensure that the method fails with an exception.
- 3. Select the service from the TreeView
- 4. Select "<u>Service Exceptions</u>" from the Service menu. (See section 3.2.5)
- 5. Click on *Reload*

| My Service             | s                        |                      |                       |                       |
|------------------------|--------------------------|----------------------|-----------------------|-----------------------|
| 35                     | Z                        | Ś                    |                       | •                     |
| Service<br>Information | Service<br>Configuration | Message<br>Inspector | Runtime<br>Statistics | Service<br>Exceptions |
| View runtin            | ne exception             | messages             |                       |                       |
| 🍓 Reload               | 🖤 Clear 🍸 V              | /iew 👻               |                       |                       |
| Method                 | Exception                | Error                |                       |                       |

To open an exception on a larger window, select the folder icon or double-click on the row

|                                                                                                    |                                                                                                    | Cooptions                                                                                                    |                                                                                                    |                                                             |                                       |          |
|----------------------------------------------------------------------------------------------------|----------------------------------------------------------------------------------------------------|----------------------------------------------------------------------------------------------------|----------------------------------------------------------------------------------------------------|-------------------------------------------------------------|---------------------------------------|----------|
| View runtime exc                                                                                                    | eption messages                                                                                                    |                                                                                                    |                                                                                                    |                                                             |                                       |          |
| 🕴 🌄 Reload 🛛 🕩 Cle                                                                                                    | ar 🍸 View 🗸                                                                                                    |                                                                                                    |                                                                                                    |                                                             |                                       | ļ        |
| Method                                                                                                    |                                                                                                    | Exception                                                                                                    | Error                                                                                                    | Created                                                     | Date                                  | Open?    |
| Add                                                                                                    |                                                                                                    | Exception                                                                                                    | Test error. Sum is0                                                                                                    | 2012-01-                                                    | 14 16:06:28.96                        | - 🖻      |
| System.ServiceMod                                                                                                    | lel.Channels.StreamConnection.Read                                                                                                    | Timeout Exception                                                                                                    | The socket transfer timed out                                                                                                    | 2012-01-                                                    | 14 16:06:28.88                        |          |
| Add                                                                                                    |                                                                                                    | Exception                                                                                                    | Test error. Sum is0                                                                                                    | 2012-01-                                                    | 14 16:06:28.29                        | <u> </u> |
| System.Servic Servic                                                                                                    | vice Exception Log                                                                                                    |                                                                                                    |                                                                                                    |                                                             |                                       |          |
| <ul> <li>Add</li> <li>System.Servic</li> <li>Add</li> <li>System.Servic</li> <li>Add</li> <li>System.Servic</li> <li>Add</li> <li>System.Servic</li> <li>a</li> <li>a</li> <li>a</li> </ul> | r: Test error. Sum is0<br>lestamp: 2012-01-14 16:06:28:96<br>seption Type: Exception<br>tem.Exception: Test error. Sum is0<br>t WcfService.MyTestSvc2.Add(Int32 a<br>t SynchvokeAdd(Object , Object]] , Ob<br>t System.ServiceModel.Dispatcher.Syn<br>t System.ServiceModel.Dispatcher.Imm<br>t System.ServiceModel.Dispatcher.Imm<br>t System.ServiceModel.Dispatcher.Mee | a, Int32 b) in E:\Sou<br>bject])<br>ncMethodInvoker.In<br>patchOperationRun<br>nutableDispatchRun<br>nutableDispatchRun<br>ssageRpc.Process( | rce\WcfStormHost\trunk\WcfSe<br>voke(Object instance, Object[] inj<br>time.InvokeBegin(MessageRpc&<br>ntime.ProcessMessage5(Message<br>time.ProcessMessage31(Messag<br>Boolean isOperationContextSet) | rvice \Clas<br>puts, Obje<br>rpc)<br>Rpc& rpc)<br>eRpc& rpc | s1.cs.line 34<br>ct[]& outputs)<br>;) |          |

# 8 Terminating Service Host Processes

### 8.1 Terminate a Single Service Host Process

- 1. Select the service from the Tree View
- 2. Select "Service Information" from the service menu. Click on Terminate.

| My Service             | s                        |                      |                       |                       |
|------------------------|--------------------------|----------------------|-----------------------|-----------------------|
|                        | 2                        | Ś                    |                       |                       |
| Service<br>Information | Service<br>Configuration | Message<br>Inspector | Runtime<br>Statistics | Service<br>Exceptions |
| Service Inf            | ormation                 |                      |                       |                       |
| Open Clos              | ان<br>e Terminate        | Refresh              |                       |                       |

3. Click Yes, to terminate the host process

| Please conf | īrm                                                                                                    |
|-------------|----------------------------------------------------------------------------------------------------|
| <b></b>     | Warning! This will abort all transactions and terminate the service host<br>process. You will also no longer be able to manage this service unless<br>it's loaded back again.<br>Are you sure? |
|             | Yes No                                                                                                    |

### 8.2 Terminate All Service Host Processes

1. From the main menu strip, click on *Close All* dropdown  $\rightarrow$  *Terminate All*.

| Ad | Advanced Help |    |       |       |             |    |  |
|----|---------------|----|-------|-------|-------------|----|--|
| ;h | Kestart A     |    | Close | All   | Create List | Op |  |
|    |               | 1[ | ወ     | Termi | nate all!   |    |  |

2. Click Yes to terminate all processes.

| Please con | firm                                                                                                 |
|------------|----------------------------------------------------------------------------------------------------|
| <b></b>    | Warning! This will abort all transactions and terminate all service host processes.<br>Are you sure? |
|            | Yes No                                                                                               |

### 9 Running WCFStormHost in Server Mode

The default installation of WCFStormHost runs it in **Standard mode**. In this mode, a user is required to be logged-in to the machine in order for the service hosts to continue operating. Once the user has logged out, the service processes will be shutdown.

In Server mode, the service host processes continue to operate even after the user has logged out.

To enable Server Mode, follow the steps below.

 Install WCFStormHost (See section 1) on a machine running Windows Server 2003, Windows Server 2008 or Windows Server 2008 R2.

- 2. Activate a *Server, Trial or Tester* license. Click on the \_\_\_\_\_\_ icon to load the appropriate license file.
- 3. Terminate all Service hosts.

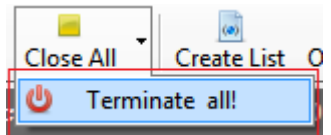

4. Stop the info service host. Click Server  $\rightarrow$  Stop Info Service

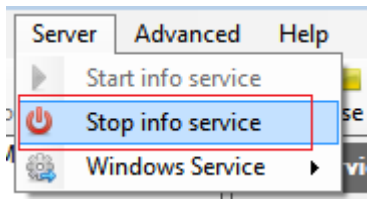

5. Install the info service host as a Windows Service. Click Server  $\rightarrow$  Windows Service  $\rightarrow$  Install

|    | Sen      | ver | Advanced        | Help |        |     |             |    |
|----|----------|-----|-----------------|------|--------|-----|-------------|----|
| 1  | Þ.       | Sta | rt info service |      |        |     | (0)         |    |
|    |          | Sto | p info service  |      | se All |     | Create List | 9  |
| 1  | <b>6</b> | Wi  | ndows Service   | •    |        | Ins | tall        | 0. |
| 25 |          |     |                 |      |        | Un  | install     | Ľ  |

- 6. (This step is optional but recommended) Configure WcfStormHost to use a SQL Server database.
  - a. Using SQL Server Management Studio, create a database(For example, WcfStormHostDB)
  - b. In the newly created database, create a user with permission to create tables and run Insert/Update/Delete /Select sql statements.
  - c. Navigate to the WCFStormHost installation folder and open the following config files in any text editor

wcfhost.exe.config
wcfhost4.exe.config
WcfStormHost.exe.config
WcfStormHostAdministration.exe.config

d. For each file, modify the connection string to match the database and username created in steps 6.a and 6.b above.

| <connectionstrings></connectionstrings>                                                       | Database name        | Password              | User                 |
|-----------------------------------------------------------------------------------------------|----------------------|-----------------------|----------------------|
| <pre><!-- used when appSettings/dbProvider == System.Data.SqlClient</pre--></pre>             | ->                   |                       |                      |
| <pre><add <="" name="WCFStormHostDB" pre="" providername="System.Data.SqlClient"></add></pre> |                      |                       | <u> </u>             |
| connectionString= "Data Source=POGI-VAIO\SQLR2 Initial Cata]                                  | log=WcfStormHostDB;F | assword=Zaq12wsx;User | ID=sa;Persist Securi |
|                                                                                               |                      |                       |                      |

e. For each file, modify the dbProvider settings to System.Data.SqlClient.

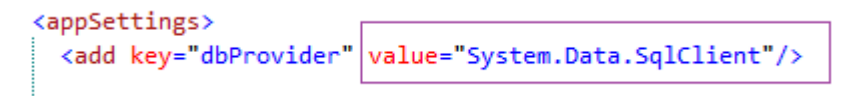

7. Close and re-open WcfStormHostAdministration window.

# **10 Storing Service Configuration Files**

This can be used to store service configuration into WCFStormHosts internal database.

- 1. Host a Service (See section 2.1)
- 2. Select the service from the TreeView
- 3. Click on Service Configuration. Click on Keep Config

| My Services                    |                                                                                                    |                                                                                                    |                                                                       |                                                                                                    |  |
|--------------------------------|----------------------------------------------------------------------------------------------------|----------------------------------------------------------------------------------------------------|-----------------------------------------------------------------------|----------------------------------------------------------------------------------------------------|--|
| <b>X</b>                       | Z                                                                                                    |                                                                                                    |                                                                       | <b>(</b>                                                                                                   |  |
| Service<br>Information         | Service<br>Configuration                                                                                                    | Message<br>Inspector                                                                                | Runtime<br>Statistics                                                 | Service<br>Exceptions                                                                                      |  |
| View/Edit th                   | ne WCF Serv                                                                                                    | ice's configu                                                                                       | ration file                                                           |                                                                                                    |  |
| 🗧 🔚 Save File                  | e   💒 Trace 🕞                                                                                                    | 🖌 🔜 Edit with                                                                                       | 🦿 Keep c                                                              | onfig                                                                                                    |  |
| <pre><?xml versi<br>&lt;</pre> | on="1.0"?><br>cion><br>ctions><br>on name="valid<br>on name="loggi<br>on name="excep<br>on name="datac<br>on name="hiber<br>cections> | Hation" <mark>type</mark> ="<br>IngConfigurati<br>DtionHandling"<br>Configuration"<br>Mate-configur | Microsoft.F<br>on" type="M<br>type="Micr<br>type="Micr<br>ation" type | Practices.Enterpri<br>Microsoft.Practice<br>rosoft.Practices.E<br>rosoft.Practices.E<br>=="NHibernate.Cfg. |  |

4. Enter the Description and username then Click Save.

| Store configuration                                                                                                    |                               |                               |                        |                 | x       |
|----------------------------------------------------------------------------------------------------|-------------------------------|-------------------------------|------------------------|-----------------|---------|
| 🔚 Save 🗶 Delete                                                                                                    |                               |                               |                        |                 |         |
| Service Name:                                                                                                    | RESTWCFWebService.Library.Se  | rvice.ProductService          |                        |                 |         |
| Service Version:                                                                                                    | 1.0.0.0                       |                               |                        |                 |         |
| Assembly:                                                                                                    | RESTWCFWebService.Library.Se  | rvice.ProductService, RESTWCF | WebService.Library, Ve | ersion=1.0.0.0, | Culture |
| Description:                                                                                                    | {Please enter a description}  |                               |                        |                 |         |
| Saved By:                                                                                                    | Domain\Usemame                |                               |                        |                 |         |
| Configuration:                                                                                                    |                               |                               |                        |                 |         |
| <pre><?xml version="1.0"?> </pre> <configuration> <system.web> <customerrors <="" customerrors="" mode=""> </customerrors> <system.web> </system.web></system.web></configuration> | 2="Off"><br>g="true" /><br>L> |                               |                        | Status          | •       |

# 11 Executing "netsh"

WCFStormHost can execute *netsh http* commands to add/delete/show urlacl permissions.

| Í | Execute netsh c | ommand         |          |                                                      |
|---|-----------------|----------------|----------|------------------------------------------------------|
|   | netsh http      | add 🔹          | urlacl 🔻 | url="http://+:54321/MyService" user="WIN-6EARNEOTMT6 |
|   |                 | show<br>delete |          | ✓ OK Cancel                                          |

To open the netsh command window, click on **Advanced**  $\rightarrow$  **Execute netsh** 

|    | Advanced |                  | Help           |  |
|----|----------|------------------|----------------|--|
| C  | 4        | Execut           | e netsh        |  |
| fı | -40-     | Open TaskManager |                |  |
| 16 |          | View sy          | /stem logs     |  |
|    | 1        | Clean            | up system logs |  |